## คู่มือการใช้งาน

## โปรแกรม Health Script

- 1. ดาวน์โหลดโปรแกรม Health Script ได้ที่ http://1.179.198.30/insure\_dc/
  - เมนู ดาวน์โหลด

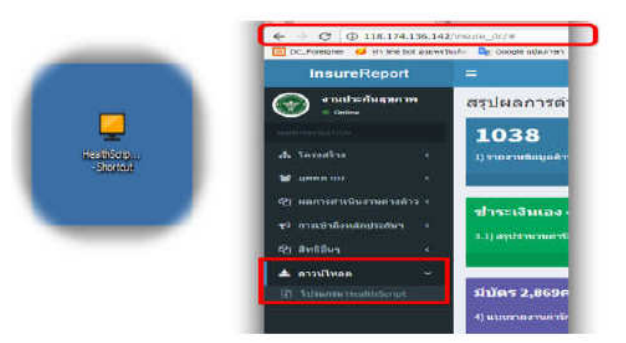

2. ทำการแตก file ไว้ที่ Drive C: หรือ Drive ที่ต้องการ

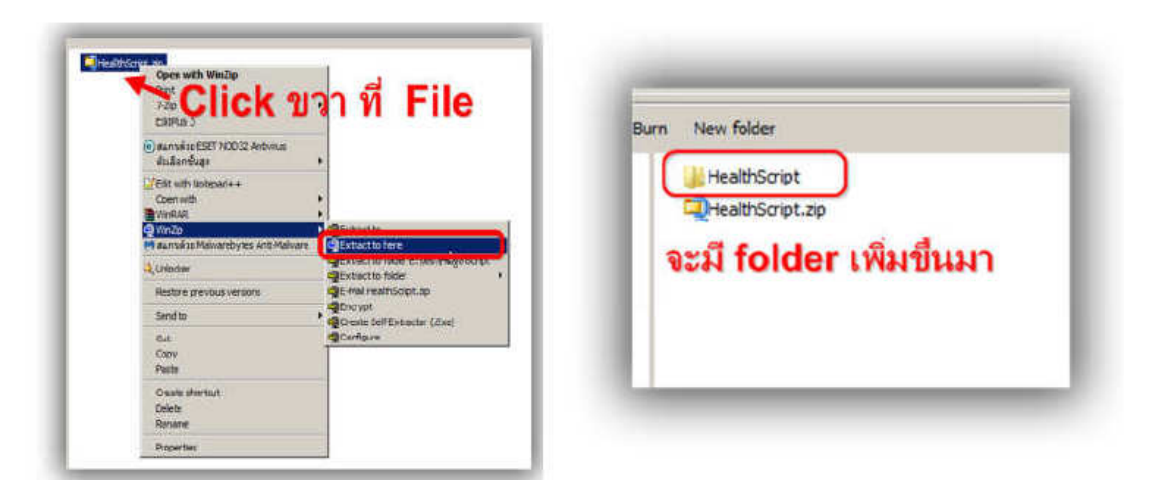

3. ให้ทำการเปิด Folder จะเห็น file ที่ชื่อว่า HealthScript.exe

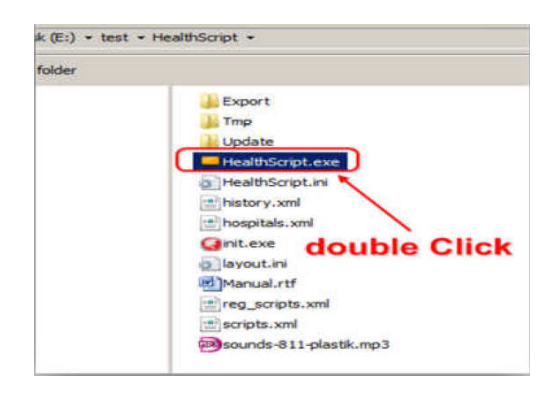

## 4. เมื่อเปิดขึ้นมาให้ทำการตั้งค่าดังนี้

4.1 ตั้งค่าหน่วยงาน กดที่ setting ระบุรหัสหน่วยงานของตนเอง

| autorise                                                                              | ······································ | inetros erosi         | Striet D Logs O verfährvatela                             | 10 <sup>4</sup>                                                                                                    |
|---------------------------------------------------------------------------------------|----------------------------------------|-----------------------|-----------------------------------------------------------|----------------------------------------------------------------------------------------------------|
| Script Server : http://118.174.136.142/serv                                           | rice_script/api/                       | insure chan           | Lรายงามข้อมูลด้านสุขภาพ<br>Script ID: bream 1 Script date |                                                                                                    |
| . 1.512170523461145511431225101831614                                                 | 21/3/                                  | 2560 13: Uploaded     |                                                           |                                                                                                    |
| - O & aquidements Brannerschaft anner                                                 | 20/8,                                  | State all signation   | (•) sistement . Ere statente 1 40, es                     | usan [[4]Copy SQL to diploand @ Kneitune ]                                                                                                    |
| 🖬 3.2 ครปราการแห่วรักษาพระการสมประโย                                                  | 22/3                                   | 2560 8:2 Uploaded     | - T                                                       |                                                                                                    |
| <ul> <li>4.สรุปสำนวนต่ารักขากขาวางผู้ช่วยนอกใดรรการประกันสนภาพมหากมหักด้าว</li> </ul> | 23/3                                   | 2560 8:0 Uploaded     | 2 SET @provid = sprove                                    | bode z                                                                                                    |
| 🗰 5.สรปสานระดารักษากรารวรผู้ประโนโครการประกับสุขภาพแรงกานประสำน                       | 24/3/                                  | 21 Setting            |                                                           | ×1011                                                                                                    |
| 🗰 6.ผู้ร่วยสายราชีที่ลาจังบริหาร (ครั้ง)                                              | 20/3/                                  | 21                    |                                                           | 1                                                                                                    |
| 🖬 7.สมได้หมา (แรงกามสำหลัก) / กลุ่มคนสายหาลี จองคนครในสถานปการ                        | 26/3                                   | 21 415/14/14/14/14/14 |                                                           |                                                                                                    |
|                                                                                       |                                        | 10854                 | 100 A                                                     |                                                                                                    |
|                                                                                       |                                        | Porento               | Volue                                                     | distante.                                                                                                    |
|                                                                                       |                                        | hoscode               | 10834                                                     | dez                                                                                                    |
|                                                                                       |                                        | hostane               | Temposcones                                               | dez                                                                                                    |
|                                                                                       |                                        | address               | 9 s. apprint in the states                                | evel services                                                                                                    |
|                                                                                       |                                        | subastude             | 01                                                        |                                                                                                    |
|                                                                                       |                                        | Automia               | 63                                                        | manda y                                                                                                    |
|                                                                                       |                                        | provcode              | 22                                                        | heok1.*.rate34.*                                                                                                    |
|                                                                                       |                                        |                       |                                                           |                                                                                                    |
|                                                                                       |                                        |                       |                                                           | and the second second se |
|                                                                                       |                                        |                       |                                                           | tetal',                                                                                                    |
|                                                                                       |                                        |                       | Course Course                                             | LIGHTAND WHEN IS ? THEN HE                                                                                                    |
|                                                                                       |                                        |                       | Canal                                                     | LINCOMPT WHEN 'SO' THEN DO                                                                                                    |
|                                                                                       |                                        |                       |                                                           |                                                                                                    |

4.2 ตั้งค่าการเชื่อมต่อฐานข้อมูล ทำการ Click ขวา ตรง Script Server

เลือก Health Script properties

- 1. ตั้งค่า IP address ของเครื่อง Server Hosxp\_pcu ตัวอย่าง localhost
- 2. Username : sa
- 3. Password : sa
- 4. Database name ชื่อ ฐานข้อมูล Hosxp\_pcu

ทำการทดสอบ การเชื่อมต่อ โดยการกด Test Connection ถ้าถูกต้อง จะขึ้นว่า <mark>Connection Successful!</mark>

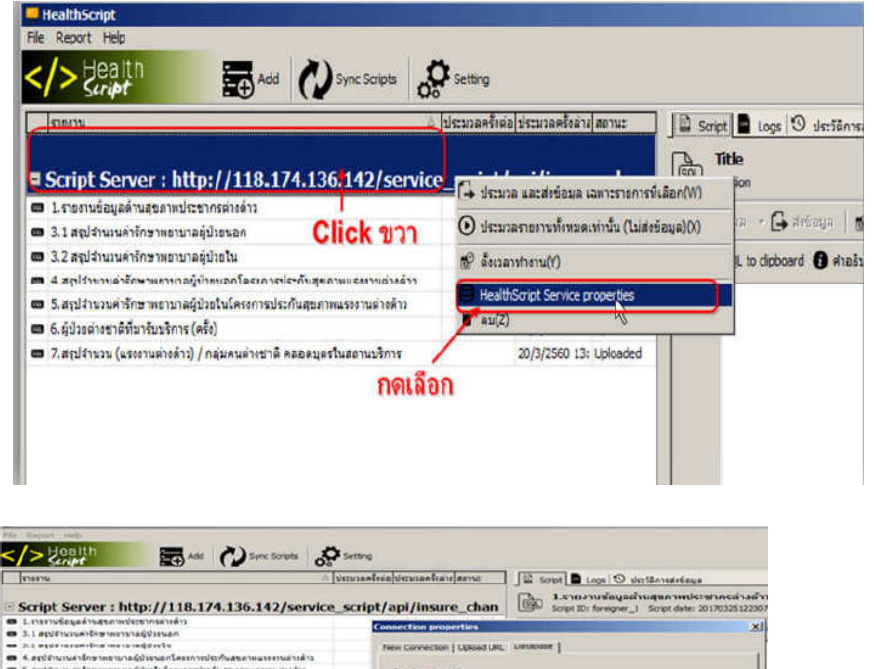

| A degelensenden men opdanle     A exploring in the manufactory of the annual fragments and the manufactory of the annual fragments and the manufactory of the manufactory of the ma                                                                                                    | 94°E<br>3306 |
|----------------------------------------------------------------------------------------------------|--------------|
| A and for contract from the more and domain the exception of the acceleration of the acceleration of                                                                                                    | wrti<br>3305 |
| Applicitude for second de tables consider de la second de la second de la seco                                                                                                    | wrti<br>3305 |
|                                                                                                    | 941<br>3306  |
| A any derivative (aster subserved and any and subserved on a subserved on a                                                                                                    | 94°E<br>3306 |
| Source     2       Source     3       Cataloge nome     4       Tablegine for     4                                                                                                    | 3306         |
| Landon Cancel                                                                                                    |              |
| Sec. 2<br>Sec. 2<br>Sec. 2 |              |
| Test convection                                                                                                    |              |
| Cancel                                                                                                    |              |
| Test convection                                                                                                    |              |
| Cataloban nome<br>Processor<br>Tratigarelequeered<br>Test connection<br>Cancel                                                                                                    |              |
| Test convection                                                                                                    |              |
| Test connection Cancel                                                                                                    |              |
| Test convection                                                                                                    |              |
| Test connectionCanoel                                                                                                    |              |
| Test convection                                                                                                    |              |
| Cancel                                                                                                    |              |
|                                                                                                    | Panah        |
| h h                                                                                                    |              |
|                                                                                                    |              |
|                                                                                                    |              |
| Username:                                                                                                    |              |
| realissing meanscript                                                                                                    |              |
| and the second second s                                                                                                    |              |
| Password: Connection successful                                                                                                    |              |
|                                                                                                    |              |
| 88888                                                                                                    |              |
| UK UK                                                                                                    |              |
| Database name:                                                                                                    |              |
|                                                                                                    |              |
| TOPAD JACK                                                                                                    |              |

4.3 การตั้งค่าใช้งานให้ทำงานอัตโนมัติเวลาเปิดเครื่อง เมนู -> File เปิดโปรแกรมอัตโนมัติเวลาเปิดเครื่อง

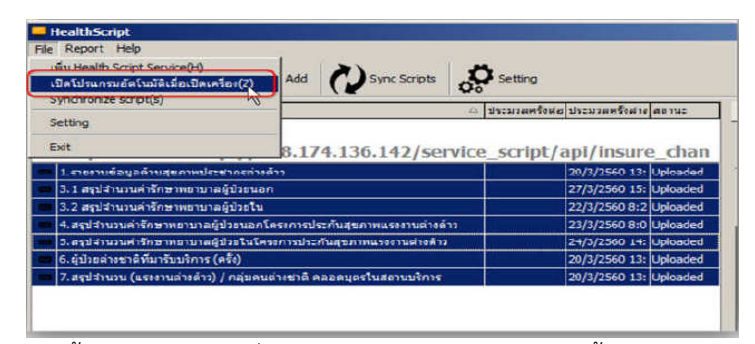

4.4 การตั้งเวลาทำงานให้เครื่องให้ทำงานตามเวลา เช่น 10.00 ตั้งเสร็จ กด Apply

| HealthScript                                                                                                    |                                                                                                    |                                                                                                    | _10) ×                          |
|----------------------------------------------------------------------------------------------------|----------------------------------------------------------------------------------------------------|----------------------------------------------------------------------------------------------------|---------------------------------|
| /> 1911                                                                                                    |                                                                                                    |                                                                                                    | -                               |
| ation - Jilousste                                                                                                    | a see 2 and second and an and a second a                                                                                                    | tay 9 detterreture                                                                                                    |                                 |
| Script Server : http://lib.t24.136.142/service_script<br>เสาร์ปอง ครั้งสายสารที่สายคาร<br>1.487.99.00 (Service : http://lib.t24.136.142/service_script<br>1.487.99.00 (Service : http://lib.t24.136.142/service_script)<br>1.487.99.00 (Service : http://lib.t24.136.142/service_script)<br>1.487.99.00 (Service : http://lib.t24.136.142/service_script)<br>1.487.99.00 (Service : http://lib.t24.136.142/service_script)<br>1.487.99.00 (Service : http://lib.t24.136.142/service_script)<br>1.489.99.00 (Service : http://lib.t24.136.142/service_script)<br>1.489.99.00 (Service : http://lib.t24.136.142/service_script)<br>1.489.99.00 (Service : http://lib.t24.136.142/service_script)<br>1.489.99.00 (Service : http://lib.t24.136.142/service_script)<br>1.489.99.00 (Service : http://lib.t24.136.142/service_script)<br>1.49.99.00 (Service : http://lib.t24.136.142/service_script)<br>1.49.99.00 (Service : http://lib.t24.136.142.1420.1420.1420.1420.1420.1420.1420. | apti / insure_chai<br>() () () () () () () () () () () () () (                                                                                                    | Ar synamologie verse van edition 16 diale ar verse van die edition of the server verse die edition of the server verse die edi | - 3<br>- 3<br>- 0.00 sevinynfif |
|                                                                                                    | 12 manual and the second second secon | - Contraction                                                                                                    | 11                              |

## 4.5 การส่งข้อมูลแบบเลือกเอง

| The Recent Feb<br>Add Sync Surger     Op     Op     O     O     O     O      O | Setting                                                                       |                                                                                                    |                                                                                                    |              | د اللہ :             |
|----------------------------------------------------------------------------------------------------|-------------------------------------------------------------------------------|----------------------------------------------------------------------------------------------------|----------------------------------------------------------------------------------------------------|--------------|----------------------|
| [ ]essenu a ]s                                                                                                    | icusaelina disaraelean anno                                                   | Script                                                                                                    | Logi 🕲 datāmatelaņa                                                                                                    |              |                      |
| ■ Script Server : http://118.174.136.142/service                                                                                                    | script/api/Insure_chan                                                        | South                                                                                                    | auf sinu anno 1976 ann an Anna 1976 ann an Anna 1976 ann an Anna 1976 ann an Anna 1976 ann an Anna 1976 ann an<br>D'r fornigrwr 1971 a Script dane: 2017/0328011305                                                                                                    |              |                      |
| ្ម ។ ការថា បានជាម្តាំងនាក់ផ្លើងការមេរ៉េថា ។ ទេងជាថា។។<br>                                                                                                    | STRUE UNDER GREEFE                                                            | navisžan(M)<br>(olema)20                                                                                                    | r (), Antonio () (12 decisio)<br>deboard () (natura (13 decorr to CSV - 1                                                                                                    | 2319         | 1                    |
| <ol> <li>4. อรุปสารอายศารีกรายอาหาสมัก้อาหาสกโครกราชในเกิดสุขภาพแรงงานสารสำน<br/>3. อรุปสารอาศารีกรายอาหาสมักราชสุขิต 15 โดยสารอยู่ในสามารถอาหาสารสำน<br/>4. อุปกลสายคารสี่งาาใหม่และรูปสายให้ครายสารสารสารสารอาหารสี่งความสารอาการ</li> </ol>                                                                                                    | Br štuznihnn(1)<br>Br stuznihnn(1)<br>BruithScriptSonice proverter<br>■ stuZ) | 3                                                                                                    | Pprovid = iprovoodes<br>Brep_year = :rep_year;<br>Docnote = :hoccodes                                                                                                    |              |                      |
| 2 เลือ<br>กด shift เลือกทั้งหมด หรือทีละ                                                                                                    | กประมวลและส่<br>อันก็ได้                                                      | 20 21 22<br>2 25<br>2 25<br>2 | Blochaum = ibornami<br>Blochautym - iwweigen<br>Badditese = iadditese<br>Badditese<br>Bisblitese<br>Bisblitese | <b>តើ</b> ១វ | เป็ที่ต้องการส่ง<br> |

4.6 การตรวจสอบข้อมูลว่าเข้าหรือไม่ โดยการพิมพ์ <u>http://1.179.198.30/uploads\_insure/</u> กด Status เลือกหน่วยงานของตนเอง จะเห็นข้อมูลรายละเอียดบอกการ Insert Update Delete

| HOME                                                                                                    | STATUS                                                                                                    | MIS COP                       | NTACT          |                           |                                                                                                    | UPLOAI                                                | DS                                      |
|----------------------------------------------------------------------------------------------------|----------------------------------------------------------------------------------------------------|-------------------------------|----------------|---------------------------|----------------------------------------------------------------------------------------------------|-------------------------------------------------------|-----------------------------------------|
| -                                                                                                    | _                                                                                                    | _                             | _              | _                         | -                                                                                                    |                                                       |                                         |
| C @ 118.1)                                                                                                    | 4 136, 142/1000/00, In                                                                                                    | num/#                         | mana in 🗮 inde |                           | and the second second                                                                                                    | 8 2 A L                                               | ••••••••••••••••••••••••••••••••••••••• |
| <b>BACK</b>                                                                                                    |                                                                                                    | oge state in a state state    |                | a compress of course      | 5141103                                                                                                    |                                                       | <b>(J)</b>                              |
|                                                                                                    | R:                                                                                                    |                               |                | 17-05-21 15-22104 Trown A | ALAD BARRADA ALAD                                                                                                    | ENCODERCOS CONSIGNATION CONTRACTOR                    | 102                                     |
| here the table the                                                                                                    |                                                                                                    |                               |                |                           |                                                                                                    | TW1.24 methowneds                                     | •                                       |
| สาปรามแห่งโรม                                                                                                    | าหลามาลคู่มีวยุหลก                                                                                                    |                               |                |                           |                                                                                                    |                                                       | 2                                       |
| 7 days ogd.                                                                                                    | 34-55-19                                                                                                    | 2,580                         | 2,680          | 0                         | 0                                                                                                    | TOTAL STATES STORAGE CONTRACTOR                       | $(\mathcal{F})$                         |
| anti muse deser                                                                                                    | and a characteria                                                                                                    | ALCONTRACTOR STATE            | TRACANT        |                           |                                                                                                    | 🌽 รพป.เขาสกิม                                         | 0                                       |
| 10 days ago.                                                                                                    | 14.11-17                                                                                                    | 107                           | 107            | and a second second       | 0                                                                                                    |                                                       | 3                                       |
|                                                                                                    |                                                                                                    |                               | and a second   | A STREET                  |                                                                                                    | - SWIL สองพี่น้อง automative                          | $\Theta$                                |
| 11 Gays apps.                                                                                                    | 07:41:03                                                                                                    | 2,657                         | 2.057          | 0                         | 0                                                                                                    | <b>4</b>                                              |                                         |
| and the second second s | Concernance of                                                                                                    | C1000100000                   | 40000 B        | Country of                | access .                                                                                                    |                                                       | Ð                                       |
| enternation des                                                                                                    | าหมาบาลคู่ม้วยใน                                                                                                    |                               |                |                           |                                                                                                    | Swell 11272 31 and and a                              | 0                                       |
|                                                                                                    | 08.04.04                                                                                                    | 72<br>(110)/10/10/10          | O INCOM        | C                         | C. C. C. C. C. C. C. C. C. C. C. C. C. C                                                                                                    | COLUMN DECOMP. SECTORE COLUMN COLUMN DE               | 9                                       |
| 12 diays ago.                                                                                                    | Statement & Research & Statement & Statement & Stateme |                               |                |                           | and the second second se |                                                       |                                         |
| 12 days ago.                                                                                                    | สาเสาะ)/ กละคนคา                                                                                                    |                               | ar of tax      |                           | and the second second                                                                                                    | 🔊 รพช.แหลมสิงห์                                       | $\Theta$                                |
| 12 days ago.<br>Martinea<br>Lenda new assam<br>14 days ago.                                                                                                    | ศาสตาก) / กระดงศา<br>30:46:27                                                                                                    | er osuri regennes Briter<br>1 | arotan<br>4    | 0                         |                                                                                                    | รัชชมแหลมสิ่งห์ และเกลงจาก<br>เหตุสายเรา (เกลงอาการ์) | $\odot$                                 |